# **Configureren ISE 2.0 integratie van derden met Aruba Wireless**

# Inhoud

Inleiding Voorwaarden Vereisten Gebruikte componenten Configureren Netwerkdiagram Uitdagingen met ondersteuning van derden **Sessies URL-omleiding RvA Oplossing op ISE** Cisco ISE-software Stap 1. Aruba draadloze controller toevoegen aan netwerkapparaten Stap 2. Autorisatieprofiel configureren Stap 3. Autorisatieregels configureren Aruba AP Stap 1. Configuratie Captive Portal Stap 2. Configuratie van RADIUS-server Stap 3. SSID-configuratie Verifiëren Stap 1. Verbinding met SID mgarcarz arubamet EAP-PEAP Stap 2. Web Browser Traffic Redirection voor BYOD Stap 3. Uitvoeren van Network Setup Assistant Ondersteuning van andere stromen en CoA CWA met CoA Problemen oplossen Aruba Captive Portal met IPAddress in plaats van FQDN Aruba Captive Portal Onjuist toegangsbeleid Aruba CoA poortnummer Omleiding op sommige Aruba-apparaten Gerelateerde informatie

# Inleiding

Dit document beschrijft hoe u problemen kunt oplossen bij integratie van derden via Cisco Identity Services Engine (ISE).

**Opmerking**: houd er rekening mee dat Cisco niet verantwoordelijk is voor de configuratie of ondersteuning van apparaten van andere leveranciers.

# Voorwaarden

## Vereisten

Cisco raadt kennis van de volgende onderwerpen aan:

- Configuratie Aruba IAP
- BYOD stroomt op ISE
- ISE-configuratie voor wachtwoord- en certificaatverificatie

### Gebruikte componenten

Dit document beschrijft hoe u problemen kunt oplossen bij integratie van derden via Cisco Identity Services Engine (ISE).

Het kan worden gebruikt als een gids voor integratie met andere leveranciers en stromen. ISE versie 2.0 ondersteunt integratie van derden.

Dit is een configuratievoorbeeld dat laat zien hoe u een draadloos netwerk kunt integreren dat wordt beheerd door Aruba IAP 204 met ISE voor Bring Your Own Device (BYOD)-services.

De informatie in dit document is gebaseerd op de volgende softwareversies:

- Aruba IAP 204-software 6.4.2.3
- Cisco ISE, release 2.0 en hoger

De informatie in dit document is gebaseerd op de apparaten in een specifieke laboratoriumomgeving. Alle apparaten die in dit document worden beschreven, hadden een opgeschoonde (standaard)configuratie. Als uw netwerk live is, moet u zorgen dat u de potentiële impact van elke opdracht begrijpt.

# Configureren

## Netwerkdiagram

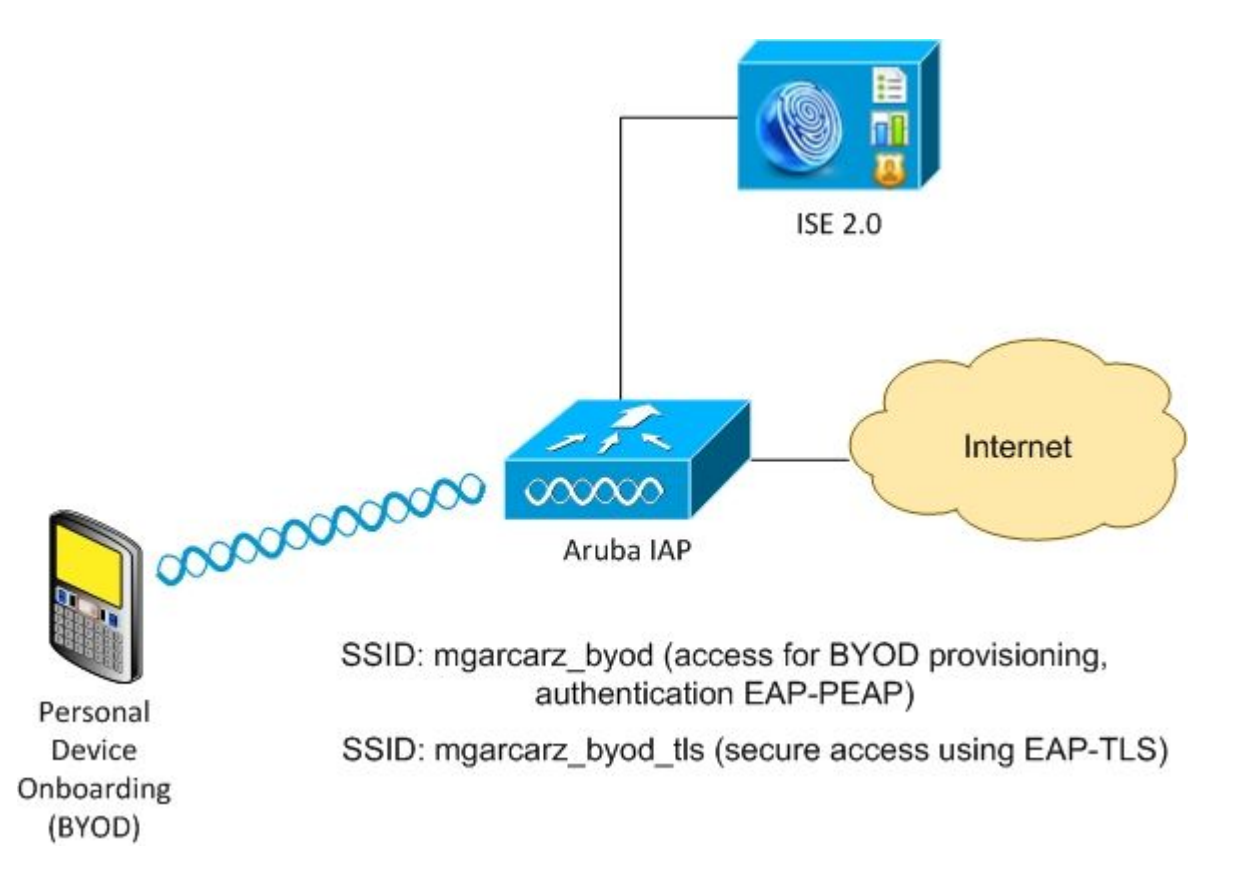

Er zijn twee draadloze netwerken beheerd door Aruba AP.

De eerste (mgarcarz\_byod) wordt gebruikt voor 802.1x Extensible Verification Protocol-Protected EAP (EAP-PEAP)-toegang.

Na een succesvolle verificatie moet Aruba-controller de gebruiker omleiden naar ISE BYOD portal - Native Supplicant Provisioning (NSP) flow.

De gebruiker wordt omgeleid, de toepassing Network Setup Assistant (NSA) wordt uitgevoerd en het certificaat wordt geleverd en geïnstalleerd op de Windows-client.

ISE interne CA wordt gebruikt voor dat proces (standaardconfiguratie).

NSA is ook verantwoordelijk voor het maken van een draadloos profiel voor de tweede Service Set Identifier (SSID) die wordt beheerd door Aruba (mgarcarz\_byod\_tls) - die wordt gebruikt voor 802.1x Extensible Authentication Protocol-Transport Layer Security (EAP-TLS)-verificatie.

Als gevolg daarvan kan een bedrijfsgebruiker onboarding uitvoeren van een persoonlijk apparaat en beveiligde toegang tot het bedrijfsnetwerk verkrijgen.

Dit voorbeeld kan gemakkelijk voor verschillende soorten toegang worden gewijzigd, bijvoorbeeld:

- Central Web Verification (CWA) met BYOD-service
- 802.1x verificatie met postuur- en BYOD-omleiding
- Doorgaans wordt voor EAP-PEAP-verificatie Active Directory gebruikt (om dit artikel kort te houden worden interne ISE-gebruikers gebruikt)
- Typisch, voor de externe Eenvoudige server van het Protocol van de Inschrijving van het Certificaat van de Provisioning van het Certificaat (SCEP) wordt gebruikt, algemeen de Dienst van de Inschrijving van het Apparaat van het Netwerk van Microsoft (NDES) om dit artikel kort te houden, wordt interne CA gebruikt.

## Uitdagingen met ondersteuning van derden

Er zijn de uitdagingen wanneer u ISE Guest flows (zoals BYOD, CWA, NSP, Client Provisioning Portal (CPP)) gebruikt met apparaten van derden.

### Sessies

Cisco Network Access Devices (NAD) maakt gebruik van Radius cisco-av-paar dat audit-sessie-id wordt genoemd om verificatie-, autorisatie- en accounting (AAA) server te informeren over sessie-ID.

Die waarde wordt door ISE gebruikt om de sessies te volgen en de juiste diensten voor elke stroom te leveren. Andere leveranciers ondersteunen geen cisco-av-paar.

ISE moet zich baseren op IETF-attributen die worden ontvangen in Access-request en accounting request.

Nadat u een toegangsaanvraag hebt ontvangen, maakt ISE een gesynthetiseerde Cisco Session ID (van Calling-Station-ID, NAS-poort, NAS-IP-adres en gedeeld geheim). Die waarde heeft alleen een lokale betekenis (niet verzonden via het netwerk).

Dientengevolge, heeft het van elke stroom (BYOD, CWA, NSP, CPP) verwacht om correcte attributen vast te maken - zodat is ISE in staat om Cisco Session ID opnieuw te berekenen en een raadpleging uit te voeren om het met de juiste sessie te correleren en de stroom voort te zetten.

### **URL-omleiding**

ISE maakt gebruik van Radius cisco-av-pair genaamd url-redirect en url-redirect-acl om te informeren over en aan te geven dat specifiek verkeer moet worden omgeleid.

Andere leveranciers ondersteunen geen cisco-av-paar. Deze apparaten moeten dus doorgaans worden geconfigureerd met statische omleiding-URL die verwijst naar specifieke service (autorisatieprofiel) op ISE.

Zodra de gebruiker HTTP-sessie start, verwijzen die NAD's naar de URL en voegen ook extra argumenten toe (zoals IP-adres of MAC-adres) om ISE toe te staan specifieke sessie te identificeren en de stroom voort te zetten.

### RvA

ISE maakt gebruik van Radius cisco-av-paar, Subscriber:Command:Subscriber:Reauthenticate-type om aan te geven welke handelingen moeten en moeten worden uitgevoerd voor een bepaalde sessie.

Andere leveranciers ondersteunen geen cisco-av-paar. Deze apparaten gebruiken doorgaans RFC CoA (3576 of 5176) en een van de twee gedefinieerde berichten:

- verzoek om verbinding verbreken (ook wel pakketverbinding verbreken genoemd) dat wordt gebruikt om de sessie los te koppelen (zeer vaak om herverbinding af te dwingen)
- CoA-push die wordt gebruikt om de sessiestatus transparant te wijzigen zonder de verbinding te verbreken (bijvoorbeeld VPN-sessie en nieuwe ACL toegepast)

ISE ondersteunt zowel Cisco CoA met cisco-av-paar als ook RFC CoA 3576/5176.

### **Oplossing op ISE**

Om leveranciers van derden te ondersteunen, introduceerde ISE 2.0 een concept van Network Device

Profiles, waarin beschreven wordt hoe bepaalde leveranciers zich gedragen - hoe Sessies, URL Redirect en CoA worden ondersteund.

Autorisatieprofielen zijn van een specifiek type (Network Device Profile) en zodra de verificatie plaatsvindt, wordt het ISE-gedrag afgeleid van dat profiel.

Hierdoor kunnen apparaten van andere leveranciers eenvoudig door ISE worden beheerd. Ook de configuratie op ISE is flexibel en maakt het mogelijk om nieuwe netwerkapparaatprofielen te maken of af te stemmen.

In dit artikel wordt het gebruik van standaardprofiel voor Aruba-apparaten gepresenteerd.

Meer informatie over deze functie:

Profielen voor netwerktoegangsapparaat met Cisco Identity Services Engine

### **Cisco ISE-software**

### Stap 1. Aruba draadloze controller toevoegen aan netwerkapparaten

Ga naar **Beheer > Netwerkbronnen > Netwerkapparaten.** Kies correct apparaatprofiel voor geselecteerde verkoper, in dit geval: **ArubaWireless.** Zorg ervoor dat u de **gedeelde geheim-** en **CoA-poort** configureert zoals in de afbeeldingen wordt getoond.

#### Network Devices List > aruba

#### **Network Devices**

|   | * Name aruba<br>Description                                                                                                    |                       |
|---|----------------------------------------------------------------------------------------------------|-----------------------|
|   | * IP Address: 10.62.148.118 / 32                                                                                                    |                       |
| • | * Device Profile ArubaWireless Model Name      Software Version      Network Device Group Location All Locations      Set To Defau Device Type All Device Types      Set To Defau | ▼ ⊕<br>It<br>It       |
|   |                                                                                                    |                       |
| Ľ | <ul> <li>RADIUS Authentication Settings</li> </ul>                                                                                                    |                       |
|   | Enable Authentication Settings                                                                                                    |                       |
|   | Protocol                                                                                                    | RADIUS                |
|   | * Shared Secret                                                                                                    | Show                  |
|   | Enable KeyWrap                                                                                                    |                       |
|   | * Key Encryption Key                                                                                                    | Show                  |
|   | * Message Authenticator Code Key                                                                                                    | Show                  |
|   | Key Input Format                                                                                                    | ASCII     HEXADECIMAL |
|   | CoA Port                                                                                                    | 3799 Set To Default   |

Als er geen profiel beschikbaar is voor de gewenste leverancier, kan dit worden geconfigureerd onder **Beheer > Netwerkbronnen > Netwerkapparaatprofielen**.

### Stap 2. Autorisatieprofiel configureren

Ga naar **Beleid > Beleidselementen > Resultaten > Autorisatie > Autorisatieprofielen en** kies hetzelfde **profiel voor netwerkapparaten** als in Stap 1. **ArubaDraadloos**. Het gevormde profiel is **Aruba-redirect-BYOD met BYOD Portal** en zoals getoond in de beelden.

#### Authorization Profiles > Aruba-redirect-BYOD

### **Authorization Profile**

| * Name                                 | Aruba-redirect-BYOD                       |
|----------------------------------------|-------------------------------------------|
| Description                            |                                           |
| * Access Type                          | ACCESS_ACCEPT T                           |
| Network Device Profile                 | TrubaWireless 💌 🕀                         |
|                                        |                                           |
| ▼ Common Tasks                         |                                           |
| Web Redirection (                      | CWA, MDM, NSP, CPP)                       |
| Native Supplicant                      | Provisioning  Value BYOD Portal (default) |
|                                        |                                           |
| <ul> <li>Advanced Attribute</li> </ul> | es Settings                               |
| Select an item                         |                                           |
|                                        |                                           |
| ✓ Attributes Details                   |                                           |
| Access Type = ACCES                    | SS ACCEPT                                 |

Ontbrekend deel van de configuratie van de omleiding van het web, waar een statische link naar het autorisatieprofiel wordt gegenereerd. Hoewel Aruba geen dynamische omleiding naar het gastenportaal ondersteunt, is er één link toegewezen aan elk Autorisatieprofiel, dat dan op Aruba wordt geconfigureerd en zoals in de afbeelding wordt getoond.

| • ( | Common Tasks                                  |                                             |                                              |
|-----|-----------------------------------------------|---------------------------------------------|----------------------------------------------|
|     | Native Supplicant Provisioning                | Value BYOD Portal (default)                 | ¥                                            |
|     | The network device profile selected above rec | quires the following redirect URL to be cor | nfigured manually on the network access devi |
|     | https://iseHost:8443/portal/g?p=10            | mawmkileZQhapEviXPAoELx                     |                                              |

#### Stap 3. Autorisatieregels configureren

Navigeer naar **Policy > Autorisatieregels** en de configuratie wordt weergegeven zoals in de afbeelding.

|                                                                                                    | Basic_Authenticated_Access | if | Employee AND (EAP-TLS AND EndPoints:BYODRegistration EQUALS Yes ) |
|----------------------------------------------------------------------------------------------------|----------------------------|----|-------------------------------------------------------------------|
| <ul> <li>Image: A set of the set of the</li></ul> | ArubaRedirect              | if | Aruba:Aruba-Essid-Name EQUALS mgarcarz_aruba                      |

Ten eerste, gebruiker verbindt met SSID mgracarz\_aruba en ISE retourneert autorisatieprofiel Arubaredirect-BYOD die client omleidt naar standaard BYOD portal. Nadat het BYOD-proces is voltooid, maakt de client verbinding met EAP-TLS en wordt volledige toegang tot het netwerk verleend.

In de nieuwere versies van ISE kan hetzelfde beleid er als volgt uitzien:

| Status                      | Policy Set Name               | Descript       | on Conditions                                                                                                    |                                                         |
|-----------------------------|-------------------------------|----------------|----------------------------------------------------------------------------------------------------|---------------------------------------------------------|
| arch                        |                               |                |                                                                                                    |                                                         |
| Ø                           | Aruba                         |                | È: Aruba-Aruba-Essid-Name EQUALS mgarcarz_ar                                                                                                    | ruba                                                    |
| Authenticatio               | on Policy (1)                 |                |                                                                                                    |                                                         |
| Authorization               | Policy - Local Exceptions     | 3              |                                                                                                    |                                                         |
| Authorization               | Policy - Global Exception     | ıs             |                                                                                                    |                                                         |
| Authorization               | Policy (3)                    |                |                                                                                                    |                                                         |
| to the second second second | r Folicy (5)                  |                |                                                                                                    |                                                         |
|                             | <u>r olicy (</u> 3)           |                |                                                                                                    | Results                                                 |
| + Status                    | Rule Name                     | Conditi        | ons                                                                                                    | Results<br>Profiles                                     |
| + Status                    | Rule Name                     | Conditi        | ons                                                                                                    | Results<br>Profiles                                     |
| + Status<br>earch           | Rule Name                     | Conditi        | example.com·ExternalGroups EQUALS example.com/Builtin/Administrators                                                                                                    | Results<br>Profiles                                     |
| + Status<br>earch           | Rule Name                     | Conditi        | example.com·ExternalGroups EQUALS example.com/Builtin/Administrators                                                                                                    | Results<br>Profiles                                     |
| + Status<br>earch           | Authorized                    | Conditi        | example.com-ExternalGroups EQUALS example.com/Builtin/Administrators         EndPoints-BYODRegistration EQUALS Yes         Network Access-EapAuthentication EQUALS EAP-TLS                                | Results<br>Profiles                                     |
| + Status<br>earch<br>©      | Rule Name Authorized Redirect | Conditi<br>AND | example.com-ExternalGroups EQUALS example.com/Builtin/Administrators EndPoints-BYODRegistration EQUALS Yes C Network Access-EapAuthentication EQUALS EAP-TLS Aruba-Aruba-Essid-Name EQUALS mgarcarz_aruba | Results Profiles  * PermitAccess  * Aruba_Redirect_BYOD |

## Aruba AP

### **Stap 1. Configuratie Captive Portal**

Om Captive Portal op Aruba 204 te configureren, navigeer naar **Security > Externe Captive Portal** en voeg er een nieuwe toe. Voer deze informatie in voor een juiste configuratie en zoals in het beeld wordt getoond.

- Type: Radius-verificatie
- IP of hostnaam: ISE-server
- URL: link die op ISE is gemaakt onder Autorisatieprofielconfiguratie; het is specifiek voor een bepaald autorisatieprofiel en kan hier worden gevonden onder de configuratie van de webomleiding

Native Supplicant Provisioning

Value BYOD Portal (default) -

The network device profile selected above requires the following redirect URL to be configured manually on the network access device

#### https://iseHost:8443/portal/g?p=10lmawmklleZQhapEvlXPAoELx

• Port: poortnummer waarop de geselecteerde portal wordt gehost op ISE (standaard: 8443) zoals weergegeven in de afbeelding.

| mgarcarz_ise20              |                          |            |
|-----------------------------|--------------------------|------------|
| Type:                       | Radius Authentication -  |            |
| IP or hostname:             | mgarcarz-ise20.example.  |            |
| URL:                        | /portal/g?p=Kjr7eB7RrrLl |            |
| Port:                       | 8443                     |            |
| Use https:                  | Enabled _                |            |
| Captive Portal failure:     | Deny internet            |            |
| Automatic URL Whitelisting: | Disabled _               |            |
| Redirect URL:               |                          | (optional) |
|                             |                          | OK Cancel  |

### Stap 2. Configuratie van RADIUS-server

Navigeren naar **Security** > **Verificatieservers** zorgt ervoor dat de CoA-poort hetzelfde is als die op ISE is geconfigureerd zoals in het afbeelding.

Standaard is het op Aruba 204 ingesteld op 5999, dat echter niet voldoet aan RFC 5176 en ook niet werkt met ISE.

| thentication Servers | Users for Intern  | al Server | Polec | Blacklist |
|----------------------|-------------------|-----------|-------|-----------|
| included of Servers  | Users for interna | ar berver | Roles | DIdUKIISU |
| Edit                 |                   |           |       |           |
| Name:                | mgarcarz_ise20    |           |       |           |
| IP address:          | 10.48.17.235      | ]         |       |           |
| Auth port:           | 1812              | ]         |       |           |
| Accounting port:     | 1813              | ]         |       |           |
| Shared key:          | •••••             | ]         |       |           |
| Retype key:          | •••••             | ]         |       |           |
| Timeout:             | 5                 | sec.      |       |           |
| Retry count:         | 3                 | ]         |       |           |
| RFC 3576:            | Enabled 🗾         |           |       |           |
| Air Group CoA port:  | 3799              | ]         |       |           |
| NAS IP address:      | 10.62.148.118     | (optiona  | l)    |           |
| NAS identifier:      |                   | (optiona  | l)    |           |
| Dead time:           | 5                 | min.      |       |           |
| DRP IP:              |                   | ]         |       |           |
| DRP Mask:            |                   | ]         |       |           |
| DRP VIAN:            |                   | 1         |       |           |

Opmerking: In Aruba versie 6.5 en nieuwer selecteer ook "Captive Portal" checkbox.

## Stap 3. SSID-configuratie

• Het tabblad Beveiliging is zoals in de afbeelding.

| Ed             | dit mgarcarz_aruba            |                                                                                     |                                                                                   |  |  |  |  |  |
|----------------|-------------------------------|-------------------------------------------------------------------------------------|-----------------------------------------------------------------------------------|--|--|--|--|--|
| 1              | WLAN Settings                 | 2 VLAN                                                                              | 3 Security 4 Ac                                                                   |  |  |  |  |  |
| Se             | curity Level                  |                                                                                     |                                                                                   |  |  |  |  |  |
| More<br>Secure |                               | Key management:<br>Termination:                                                     | WPA-2 Enterprise                                                                  |  |  |  |  |  |
|                | ⊖ <sup>_</sup> Enterprise ——— | Authentication server 1:<br>Authentication server 2:                                | mgarcarz_ise20   Edit  Select Server                                              |  |  |  |  |  |
|                | Personal                      | Reauth interval:                                                                    | 0 hrs. 🔽                                                                          |  |  |  |  |  |
|                | Open                          | Authentication survivability:<br>MAC authentication:                                | Disabled<br>Perform MAC authentication before 802.1X MAC authentication fail-thru |  |  |  |  |  |
| L<br>Se        | ess<br>ecure                  | Accounting:<br>Accounting interval:                                                 | Use authentication servers<br>0 min.                                              |  |  |  |  |  |
|                |                               | Blacklisting:                                                                       | Disabled 🔽                                                                        |  |  |  |  |  |
|                |                               | Fast Roaming<br>Opportunistic Key Caching(OKC):<br>802.11r:<br>802.11k:<br>802.11v: |                                                                                   |  |  |  |  |  |

• Tabblad Toegang: selecteer **Netwerkgebaseerde toegangsregel** om een toegangsportaal op een SSID te configureren.

Gebruik een intern portal dat in stap 1 is geconfigureerd. Klik op **Nieuw**, kies Regel type: **Captive portal**, Splash pagina type: **Extern** zoals in de afbeelding.

| 1                      | WLAN Setting   | s         | 2                                                        | VLAN                |               | 3 Securit                  | у  | 4 | Access                                      |
|------------------------|----------------|-----------|----------------------------------------------------------|---------------------|---------------|----------------------------|----|---|---------------------------------------------|
| A                      | cess Rules     |           |                                                          |                     |               |                            |    |   |                                             |
| ا<br>C                 | More<br>ontrol |           | Acce                                                     | ess Rules (3)       |               |                            |    |   |                                             |
|                        | Rela based     |           | Enforce captive portal     Allow any to all destinations |                     |               |                            |    |   |                                             |
|                        | - Network-base | Edit Rule | Enfo                                                     | orce captive portal | 20000 on serv | /er 10.46.17.2             |    |   |                                             |
| - Unrestricted Captive |                | Rule type | e:<br>port                                               | al 🔽                | Sp            | olash page typ<br>External | e: |   | Captive portal pr<br>mgarcarz_ise20<br>Edit |
| ا<br>C                 | ess            |           |                                                          |                     |               |                            |    |   |                                             |

Laat bovendien al het verkeer naar ISE-server toe (TCP-poorten in bereik 1-20000), terwijl regel standaard ingesteld op Aruba: **Toestaan om het even welke bestemming** lijkt niet goed te werken zoals in de afbeelding.

| 1                               | WLAN Setting     | gs                       | 2                                                             | VLAN                                               |                                                          | 3            | Security             | 4        | Access          |
|---------------------------------|------------------|--------------------------|---------------------------------------------------------------|----------------------------------------------------|----------------------------------------------------------|--------------|----------------------|----------|-----------------|
| Ac                              | cess Rules       |                          |                                                               |                                                    |                                                          |              |                      |          |                 |
| More<br>Control<br>- Role-based |                  | Acce<br>Fr<br>All<br>All | ss Rules (3)<br>nforce captiv<br>low any to a<br>low TCP on p | e portal<br>II destinations<br>ports 1-20000 on se | erver                                                    | 10.48.17.235 |                      |          |                 |
|                                 | ) - Network-base | Edit Rule                | Allo                                                          | w TCP on po                                        | rts 1-20000 on serv                                      | er 1         | 0.48.17.235          |          |                 |
|                                 |                  | Rule type:               |                                                               | al <b>v</b>                                        | Service:                                                 | Service:     |                      | 4<br>7 [ | Action:         |
| Le                              | - Unrestricted   |                          | contr                                                         |                                                    | <ul> <li>Application</li> <li>Application cat</li> </ul> | egor         | Protocol:<br>y TCP - | . (      | Allow           |
| Co                              | ntroi            |                          |                                                               |                                                    | <ul> <li>Web category</li> <li>Web reputation</li> </ul> | ı            | Port(s):<br>1-20000  |          |                 |
|                                 |                  | Options                  | :                                                             |                                                    | 🗌 Log                                                    |              | Classify media       | (        | DSCP tag        |
|                                 |                  |                          |                                                               |                                                    | Blacklist                                                |              | Disable scanning     | (        | 802.1p priority |
|                                 |                  |                          |                                                               |                                                    |                                                          |              |                      |          |                 |

# Verifiëren

Gebruik deze sectie om te controleren of uw configuratie goed werkt.

### Stap 1. Verbinding met SID mgarcarz\_aruba met EAP-PEAP

Er wordt eerst een verificatielogboek weergegeven op ISE. Standaardverificatiebeleid is gebruikt, het autorisatieprofiel van Aruba-redirect-BYOD is geretourneerd zoals in de afbeelding.

| cisco Identity Services Engine Home                                                                                         |                                   | Suest Access   Administration | Work Centers                   |                 |  |  |  |  |  |
|----------------------------------------------------------------------------------------------------|-----------------------------------|-------------------------------|--------------------------------|-----------------|--|--|--|--|--|
| RADIUS Livelog TACACS Livelog Reports                                                                                       | Troubleshoot     Adaptive Network | rk Control                    |                                |                 |  |  |  |  |  |
| Misconfigured Supplicants <sup>(i)</sup> Misconfigured Network Devices <sup>(i)</sup> RADIUS Drops <sup>(i)</sup><br>1 0 12 |                                   |                               |                                |                 |  |  |  |  |  |
| 🔊 Show Live Sessions 🛛 🎡 Add or Remove Col                                                                                  | umns 👻 🛞 Refresh 🛛 🕥 Reset Re     | peat Counts                   |                                |                 |  |  |  |  |  |
| Time V Status Det R.                                                                                                    | Endpoint ID                       | Authentication Policy         | Authorization Policy           | Authorization F |  |  |  |  |  |
| 2015-10-29 22:23:37 🕦 🛕 0 cir                                                                                               | sco C0:4A:00:14:6E:31             | Default >> Dot1X >> EAP-TLS   | Default >> Basic_Authenticated | PermitAccess    |  |  |  |  |  |
| 2015-10-29 22:23:37 🗹 🧕 cir                                                                                                 | co C0:4A:00:14:6E:31              | Default >> Dot1X >> EAP-TLS   | Default >> Basic_Authenticated | PermitAccess    |  |  |  |  |  |
| 2015-10-29 22:19:09 🔽 🛕 cir                                                                                                 | co C0:4A:00:14:6E:31              | Default >> Dot1X >> Default   | Default >> ArubaRedirect       | Aruba-redirect  |  |  |  |  |  |

ISE retourneert Radius Access-Accept bericht met EAP Success. Merk op dat er geen extra eigenschappen worden teruggegeven (geen Cisco av-paar url-redirect of url-redirect-acl) zoals in de afbeelding.

| Source                                                                                                    | Destination                                                                                                    | Protocol                                                                                                    | Length                                                                                                    | Info                                                                                                    | User-                                                                                                    |  |  |  |  |
|----------------------------------------------------------------------------------------------------|----------------------------------------------------------------------------------------------------|----------------------------------------------------------------------------------------------------|----------------------------------------------------------------------------------------------------|----------------------------------------------------------------------------------------------------|----------------------------------------------------------------------------------------------------|--|--|--|--|
| 10.62.148.118                                                                                                    | 10.48.17.235                                                                                                    | RADIUS                                                                                                    | 681                                                                                                    | Access-Request(1) (id=102, l=639)                                                                                                    | cisco                                                                                                    |  |  |  |  |
| 10.48.17.235                                                                                                    | 10.62.148.118                                                                                                    | RADIUS                                                                                                    | 257                                                                                                    | Access-Challenge(11) (id=102, l=215)                                                                                                    |                                                                                                    |  |  |  |  |
| 10.62.148.118                                                                                                    | 10.48.17.235                                                                                                    | RADIUS                                                                                                    | 349                                                                                                    | Access-Request(1) (id=103, l=307)                                                                                                    | cisco                                                                                                    |  |  |  |  |
| 10.48.17.235                                                                                                    | 10.62.148.118                                                                                                    | RADIUS                                                                                                    | 235                                                                                                    | Access-Challenge(11) (id=103, l=193)                                                                                                    |                                                                                                    |  |  |  |  |
| 10.62.148.118                                                                                                    | 10.48.17.235                                                                                                    | RADIUS                                                                                                    | 386                                                                                                    | Access-Request(1) (id=104, l=344)                                                                                                    | cisco                                                                                                    |  |  |  |  |
| 10.48.17.235                                                                                                    | 10.62.148.118                                                                                                    | RADIUS                                                                                                    | 267                                                                                                    | Access-Challenge(11) (id=104, l=225)                                                                                                    |                                                                                                    |  |  |  |  |
| 10.62.148.118                                                                                                    | 10.48.17.235                                                                                                    | RADIUS                                                                                                    | 450                                                                                                    | Access-Request(1) (id=105, l=408)                                                                                                    | cisco                                                                                                    |  |  |  |  |
| 140 10.48.17.235 10.62.148.118 RADIUS 283 Access Challenge(11) (id=105, l=241)                                                                                                    |                                                                                                    |                                                                                                    |                                                                                                    |                                                                                                    |                                                                                                    |  |  |  |  |
| 10.62.148.118                                                                                                    | 10.48.17.235                                                                                                    | RADIUS                                                                                                    | 386                                                                                                    | Access-Request(1) (id=106, l=344)                                                                                                    | cisco                                                                                                    |  |  |  |  |
| 142 10.48.17.235 10.62.148.118 RADIUS 235 Access-Challenge(11) (id=106, l=193)                                                                                                    |                                                                                                    |                                                                                                    |                                                                                                    |                                                                                                    |                                                                                                    |  |  |  |  |
| 143 10.62.148.118 10.48.17.235 RADIUS 386 Access-Request(1) (id=107, 1                                                                                                    |                                                                                                    |                                                                                                    |                                                                                                    |                                                                                                    |                                                                                                    |  |  |  |  |
| 10.48.17.235                                                                                                    | 10.62.148.118                                                                                                    | RADIUS                                                                                                    | 363                                                                                                    | Access-Accept(2) (id=107, l=321)                                                                                                    | cisco                                                                                                    |  |  |  |  |
| 10.62.148.118                                                                                                    | 10.48.17.235                                                                                                    | RADIUS                                                                                                    | 337                                                                                                    | Accounting-Request(4) (id=108, l=295)                                                                                                    | cisco                                                                                                    |  |  |  |  |
| 10.48.17.235                                                                                                    | 10.62.148.118                                                                                                    | RADIUS                                                                                                    | 62                                                                                                    | Accounting-Response(5) (id=108, l=20)                                                                                                    |                                                                                                    |  |  |  |  |
| <pre>153 10.48.17.235 10.62.148.118 RADIUS 62 Accounting-Response(5) (id=108, l=20) Packet identifier: 0x6b (107) Length: 321 Authenticator: 1173a3d3ea3d0798fe30fdaccf644f19 [This is a response to a request in frame 143] [Time from request: 0.038114000 seconds] ✓ Attribute Value Pairs ▷ AVP: l=7 t=User-Name(1): cisco ▷ AVP: l=67 t=State(24): 52656175746853657373696f6e3a30613330313165625862 ▷ AVP: l=87 t=Class(25): 434143533a30613330313165625862697544413379554e6f ▷ AVP: l=6 t=EAP-Message(79) Last Segment[1] ▷ AVP: l=18 t=Message: Authenticator(80): e0b74092cacf88803dcd37032b761513</pre> |                                                                                                    |                                                                                                    |                                                                                                    |                                                                                                    |                                                                                                    |  |  |  |  |
|                                                                                                    | Source<br>10.62.148.118<br>10.48.17.235<br>10.62.148.118<br>10.48.17.235<br>10.62.148.118<br>10.62.148.128<br>10.62.148.128<br>10.62.148.128<br>10.62. | Source         Destination           10.62.148.118         10.48.17.235           10.48.17.235         10.62.148.118           10.62.148.118         10.48.17.235           10.48.17.235         10.62.148.118           10.62.148.118         10.48.17.235           10.48.17.235         10.62.148.118           10.62.148.118         10.48.17.235           10.48.17.235         10.62.148.118           10.62.148.118         10.48.17.235           10.48.17.235         10.62.148.118           10.62.148.118         10.48.17.235           10.48.17.235         10.62.148.118           10.62.148.118         10.48.17.235           10.48.17.235         10.62.148.118           10.62.148.118         10.48.17.235           10.48.17.235         10.62.148.118           10.62.148.118         10.48.17.235           10.48.17.235         10.62.148.118           10.62.148.118         10.48.17.235           10.48.17.235         10.62.148.118           10.48.17.235         10.62.148.118           10.48.17.235         10.62.148.118           10.48.17.235         10.62.148.118           10.48.17.235         10.62.148.118           10.48.17.235         1 | Source         Destination         Protocol           10.62.148.118         10.48.17.235         RADIUS           10.48.17.235         10.62.148.118         RADIUS           10.62.148.118         10.48.17.235         RADIUS           10.62.148.118         10.48.17.235         RADIUS           10.62.148.118         10.48.17.235         RADIUS           10.62.148.118         10.48.17.235         RADIUS           10.62.148.118         10.48.17.235         RADIUS           10.62.148.118         10.48.17.235         RADIUS           10.62.148.118         10.48.17.235         RADIUS           10.62.148.118         10.48.17.235         RADIUS           10.62.148.118         10.48.17.235         RADIUS           10.62.148.118         10.48.17.235         RADIUS           10.62.148.118         10.48.17.235         RADIUS           10.62.148.118         10.48.17.235         RADIUS           10.62.148.118         10.48.17.235         RADIUS           10.62.148.118         10.48.17.235         RADIUS           10.48.17.235         10.62.148.118         RADIUS           10.48.17.235         10.62.148.118         RADIUS           10.48.17.235         10.62.148.118 | Source         Destination         Protocol         Length           10.62.148.118         10.48.17.235         RADIUS         681           10.48.17.235         10.62.148.118         RADIUS         257           10.62.148.118         10.48.17.235         RADIUS         349           10.48.17.235         10.62.148.118         RADIUS         235           10.62.148.118         10.48.17.235         RADIUS         386           10.48.17.235         10.62.148.118         RADIUS         267           10.62.148.118         10.48.17.235         RADIUS         267           10.62.148.118         10.48.17.235         RADIUS         283           10.62.148.118         10.48.17.235         RADIUS         283           10.62.148.118         10.48.17.235         RADIUS         283           10.62.148.118         10.48.17.235         RADIUS         235           10.62.148.118         10.48.17.235         RADIUS         363           10.62.148.118         10.48.17.235         RADIUS         337           10.48.17.235         10.62.148.118         RADIUS         337           10.48.17.235         IO.62.148.118         RADIUS         337           10.48.17.235 | Source         Destination         Protocol         Length         Info           10.62.148.118         10.48.17.235         RADIUS         681 Access-Request(1) (id=102, l=639)           10.48.17.235         10.62.148.118         RADIUS         257 Access-Challenge(11) (id=102, l=215)           10.62.148.118         10.48.17.235         RADIUS         349 Access-Request(1) (id=103, l=307)           10.48.17.235         10.62.148.118         RADIUS         235 Access-Challenge(11) (id=104, l=344)           10.48.17.235         10.62.148.118         RADIUS         267 Access-Request(1) (id=104, l=225)           10.62.148.118         10.48.17.235         RADIUS         267 Access-Challenge(11) (id=105, l=408)           10.42.17.235         10.62.148.118         RADIUS         283 Access-Request(1) (id=105, l=414)           10.48.17.235         10.62.148.118         RADIUS         283 Access-Request(1) (id=106, l=124)           10.62.148.118         10.48.17.235         RADIUS         386 Access-Request(1) (id=106, l=193)           10.62.148.118         10.48.17.235         RADIUS         386 Access-Request(1) (id=107, l=324)           10.62.148.118         10.48.17.235         RADIUS         386 Access-Request(1) (id=107, l=225)           10.62.148.118         10.48.17.235         RADIUS         386 Access-Request(2) (id=107, l=321 |  |  |  |  |

> AVP: l=58 t=Vendor-Specific(26) v=Microsoft(311)
> AVP: l=58 t=Vendor-Specific(26) v=Microsoft(311)

| Aruba meldt dat de sessie is ingesteld (EAP-PEAP-identiteit is cisco) en geselecteerde Rol is |
|-----------------------------------------------------------------------------------------------|
| mgarcarz_aruba zoals in de afbeelding.                                                        |

| 📃 cisco                                                                                                |                                                                                                    |       |        |             |   |  |  |
|----------------------------------------------------------------------------------------------------|----------------------------------------------------------------------------------------------------|-------|--------|-------------|---|--|--|
| Info                                                                                                   |                                                                                                    |       |        | RF Trends   |   |  |  |
| Name:<br>IP Address:<br>MAC address:<br>OS:<br>Network:<br>Access Point:<br>Channel:<br>Type:<br>Role: | cisco<br>10.62.148.71<br>c0:4a:00:14:6e:31<br>Win 7<br>mgarcarz_aruba<br>04:bd:88:c3:88:14<br>11<br>GN<br>mgarcarz_aruba |       |        | Signal (dB) |   |  |  |
| RF Dashboard                                                                                           |                                                                                                    |       |        | 150         | 1 |  |  |
| Client                                                                                                 | Signal                                                                                                    |       | Speed  |             |   |  |  |
| cisco                                                                                                  | at l                                                                                                    |       | -      | 75          |   |  |  |
| Access Point                                                                                           | Utilization                                                                                                    | Noise | Errors |             |   |  |  |
| 04:bd:88:c3:8                                                                                          | 38:14                                                                                                    |       |        | 06:20       |   |  |  |

Die rol is verantwoordelijk voor de omleiding naar de ISE (captive portal functionaliteit op Aruba).

In de CLI van Aruba is het mogelijk om te bevestigen wat de huidige status van autorisatie voor die sessie is:

<#root>

04:bd:88:c3:88:14#

show datapath user

Datapath User Table Entries Flags: P - Permanent, W - WEP, T- TKIP, A - AESCCM R - ProxyARP to User, N - VPN, L - local, I - Intercept, D - Deny local routing FM(Forward Mode): S - Split, B - Bridge, N - N/A IP MAC ACLS Contract Location Age Sessions Elags

| IP             | MAC               | ACLs  | Contract | Location | Age   | Sessions | Flags | Vlan | FM    |
|----------------|-------------------|-------|----------|----------|-------|----------|-------|------|-------|
| 10.62.148.118  | 04:BD:88:C3:88:14 | 105/0 | 0/0      | 0        | <br>1 | 0/65535  | <br>Р | 1    | <br>N |
| 10.62.148.71   | C0:4A:00:14:6E:31 | 138/0 | 0/0      | 0        | 0     | 6/65535  |       | 1    | в     |
|                |                   |       |          |          |       |          |       |      |       |
| 0.0.0.0        | C0:4A:00:14:6E:31 | 138/0 | 0/0      | 0        | 0     | 0/65535  | Р     | 1    | В     |
| 172.31.98.1    | 04:BD:88:C3:88:14 | 105/0 | 0/0      | 0        | 1     | 0/65535  | Р     | 3333 | В     |
| 0.0.0.0        | 04:BD:88:C3:88:14 | 105/0 | 0/0      | 0        | 0     | 0/65535  | Р     | 1    | Ν     |
| 04:bd:88:c3:88 | :14#              |       |          |          |       |          |       |      |       |

En om ACL-id 138 te controleren op de huidige machtigingen:

<#root>

04:bd:88:c3:88:14#

show datapath acl 138

Datapath ACL 138 Entries

Flags: P - permit, L - log, E - established, M/e - MAC/etype filter S - SNAT, D - DNAT, R - redirect, r - reverse redirect m - Mirror I - Invert SA, i - Invert DA, H - high prio, O - set prio, C - Classify Media A - Disable Scanning, B - black list, T - set TOS, 4 - IPv4, 6 - IPv6 K - App Throttle, d - Domain DA
1: any any 17 0-65535 8209-8211 P4
2: any 172.31.98.1 255.255.255 6 0-65535 80-80 PSD4
3: any 172.31.98.1 255.255.255 6 0-65535 443-443 PSD4

4: any mgarcarz-ise20.example.com 6 0-65535 80-80 Pd4

5: any mgarcarz-ise20.example.com 6 0-65535 443-443 Pd4

6: any mgarcarz-ise20.example.com 6 0-65535 8443-8443 Pd4 hits 37

```
7: any 10.48.17.235 255.255.255 6 0-65535 1-20000 P4 hits 18
```

```
<....some output removed for clarity ... >
```

Dat komt overeen met wat in GUI voor die rol is geconfigureerd zoals in de afbeelding.

| S | ecurity                                       |             |                                                   |                                 |              |                   |                  |               |  |  |  |
|---|-----------------------------------------------|-------------|---------------------------------------------------|---------------------------------|--------------|-------------------|------------------|---------------|--|--|--|
| ł | Authentication Servers                        | Users for 1 | nternal Server                                    | Roles                           | Blacklisting | Firewall Settings | Inbound Firewall | Walled Garden |  |  |  |
|   | Roles                                         |             | Access Rules                                      | Access Rules for mgarcarz_aruba |              |                   |                  |               |  |  |  |
|   | default_wired_port_pr                         | ofile       | ➡ Enforce cap                                     | tive por                        | rtal         |                   |                  |               |  |  |  |
|   | wired-instant   Allow any to all destinations |             |                                                   |                                 |              |                   |                  |               |  |  |  |
|   | ArubaAAA                                      |             | Allow TCP on ports 1-20000 on server 10.48.17.235 |                                 |              |                   |                  |               |  |  |  |
|   | wcecot_BYOD_aruba                             |             |                                                   |                                 |              |                   |                  |               |  |  |  |
|   | mgarcarz_aruba                                |             |                                                   |                                 |              |                   |                  |               |  |  |  |
|   | mgarcarz_aruba_tls                            |             |                                                   |                                 |              |                   |                  |               |  |  |  |
|   | New Delete                                    |             | New Edit                                          | Delete                          |              |                   |                  |               |  |  |  |

### Stap 2. Web Browser Traffic Redirection voor BYOD

Zodra de gebruiker de webbrowser opent en elk adres typt, vindt omleiding plaats zoals in de afbeelding.

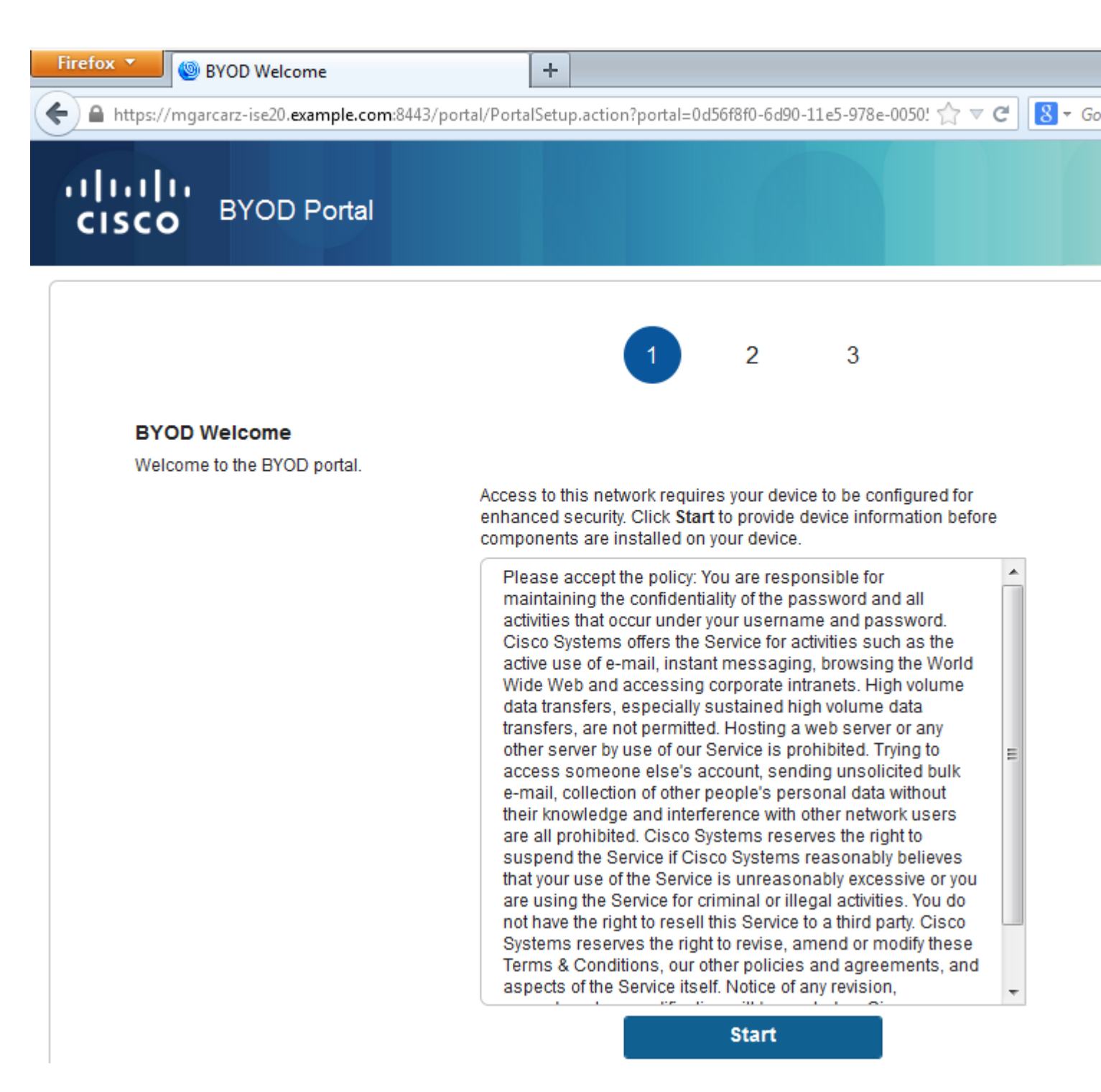

Als we kijken naar het pakketbestand, zien we dat Aruba de bestemming spooft (5.5.5.5) en de HTTPomleiding terugstuurt naar ISE.

Merk op dat het dezelfde statische URL is als geconfigureerd in ISE en gekopieerd naar Captive Portal op Aruba - maar daarnaast worden meerdere argumenten als volgt toegevoegd en zoals getoond in het beeld:

- cmd = aanmelding
- mac = c0:4a:00:14:6e:31
- essid = mgarcarz\_aruba
- ip = 10.62.148,7
- apname = 4bd88c38814 (mac)
- url = http://5.5.5.5

| 4            | *Wirel | less Net       | work Co      | nnecti     | ion [V        | Viresha        | rk 1.10  | ).3 (SV        | 'N Re | v 5302        | 2 fro    | m /tr    | unk-1.         | 10)]      |              |          |           |        |       |       |      |       |
|--------------|--------|----------------|--------------|------------|---------------|----------------|----------|----------------|-------|---------------|----------|----------|----------------|-----------|--------------|----------|-----------|--------|-------|-------|------|-------|
| <u>F</u> ile | Edi    | t <u>V</u> iew | <u>G</u> o   | Captu      | ire <u>A</u>  | nalyze         | Stati    | istics         | Tele  | phony         | I I      | ools     | Inter          | nals      | <u>H</u> elp |          |           |        |       |       |      |       |
|              |        |                | ø            |            | <b>B</b> 3    | 1 5            |          | ) 4            | -     |               | *        | r        |                | R         | ) A          | 6        |           |        |       |       | 32   | 177   |
| •            | •      | <u> </u>       | 1 <u>ACA</u> |            | 010           |                |          | 0 4            | ~~    | ~             | U        | ~        |                | Ľ         | J            | • •      |           |        |       |       | 012  | 858   |
| Filte        | er: ht | ttp            |              |            |               |                |          |                |       |               |          |          | - E            | xpre      | ssion        | . (      | Clear App | y Save | 2     |       |      |       |
| No           |        | Source         |              |            |               | Dectio         | aation   |                |       |               | Prote    | ocol     | Lengt          | h I       | ofo          |          |           |        | _     |       |      |       |
| NO.          | 724    | 10.62          | 2.148        | 71         |               | 5.5            | . 5. 5   |                |       |               | HTT      | P        | 2 Engl         | 35        | GET          | / н      | TTP/1.1   |        |       |       |      |       |
|              | 726    | 5.5.5          | 5.5          |            |               | 10.            | 62.14    | 48.7           | 1     |               | нтт      | P        | 4              | 98        | HTTP         | /1.      | 1 302     |        |       |       |      |       |
|              | 752    | 10.62          | 2.148        | 71         |               | 23.            | 62.9     | 9.25           |       |               | HTT      | P        | 1              | 51        | GET          | /nc      | si.txt    | HTTP/1 | 1.1   |       |      |       |
|              | 755    | 23.62          | 2.99.2       | 25         |               | 10.0           | 62.14    | 48.7           | 1     |               | нтт      | P        | 5              | 15        | нттр         | /1.      | 1 302     |        |       |       |      |       |
|              |        |                |              |            |               |                |          |                |       |               |          |          |                |           |              |          |           |        |       |       |      |       |
| ÷F           | rame   | e 726:         | 498          | byte       | s on          | wire           | e (39    | 984 b          | its   | ), 4          | 98 I     | byte     | es ca          | ptu       | ired         | (39      | 984 bits  | ) on   | inte  | rfa   | ce O | )     |
| • E          | ther   | net I          | I, Sr        | ·c: 0      | 4:bd          | :88:0          | 3:88     | 3:14           | (04   | :bd:          | 88:0     | c3:8     | 88:14          | ),        | Dst:         | T        | p-LinkT_  | 14:6e  | :31   | (c0   | :4a: | 00:14 |
| + I          | nter   | net P          | roto         | :01 V      | ersi          | on 4,          | Sro      | :: 5.          | 5.5   | .5 (          | 5.5.     | . 5. 1   | 5), D          | st:       | 10.          | 62.      | .148.71   | (10.6  | 2.14  | 8.7   | 1)   |       |
|              | rans   | 501551         | on co        | ontro      | Property      | otoco          | or, s    | STC P          | ort   | : nt          | τρ       | (80,     | ), DS          | τP        | ort:         | 5:       | 3939 (5:  | (939), | Seq   | : 1   | , AC | K: 28 |
|              | yper   | text           | ir ans       | n n        | Prot          | 0001           |          |                |       |               |          |          |                |           |              |          |           |        |       |       |      |       |
|              | E HI   | IP/1.1         | - 302 ·      | (r. / ti   |               |                |          |                |       |               |          |          |                |           |              |          |           |        |       |       |      |       |
|              | Dat    | ver .          |              | 1.00       | 107           | 0 05.          | 26.5     | 6 0            | T\r   | h             |          |          |                |           |              |          |           |        |       |       |      |       |
|              | Car    | bo Co          | ntrol        | . Jan      | 1 19/         | 0 05:<br>ho no | 50.5     |                |       |               | -1-1     | dati     |                | +         | bock         | _0       | nna-che   |        | r\n   |       |      |       |
|              | Cau    | upcat          | ed] I        | ocat       | ion:          | httr           | -300     | moar           | Car   | -1 ev         | a110     | av       | e,pos<br>ample | -c        | m · 84       | 43       | pre-che   | 02p=1  |       | wmb   | 1107 | OhanE |
|              | Cor    | necti          | on: o        | lose       | r n           | neep           | 3.//     | iligai         | car   | 2-13          | 220.     |          | amp re         |           | ///1.04      | /        | porcar    | g.p-r  | o mia | winns | TTEL | Quape |
|              | \r)    | n              |              |            | . (. (        |                |          |                |       |               |          |          |                |           |              |          |           |        |       |       |      |       |
|              | С нт   | TP re          | spons        | se 1/      | 11            |                |          |                |       |               |          |          |                |           |              |          |           |        |       |       |      |       |
| ٠.           |        |                |              |            |               |                | III      |                |       |               |          |          |                |           |              |          |           |        |       |       |      |       |
| 00b          | 0 7    | 70 72          | 65 20        | 63         | 68 6          | 5 63           | 6b       | 3d 3           | 0 0   | d Oa          | 4c       | 6f       | 63             | pr        | e-ch         | ec       | k=0       | c      |       |       |      |       |
| 00c          | 0      | 51 74          | 69 6f        | бe         | 3a 2          | 0 68           | 74       | 74 7           | 0 7   | 3 3a          | 2f       | 2f       | 6d             | at        | ion:         | h        | ttps://   | m      |       |       |      |       |
| 00d          | 0      | 57 61          | 72 63        | 61         | 72 7          | a 2d           | 69       | 73 6           | 5 3   | 2 30          | 2e       | 65       | 78             | ga        | incar:       | Z-       | ise20.e   | ×      |       |       |      |       |
| 00e          |        | 5f 72          | 70 60        | : 00<br>60 | 2e 0.<br>2f 6 | 3 OT<br>7 3f   | 70       | 5 a 5<br>2 d 2 | 8 34  | 4 34<br>F 6c  | 53<br>6d | 2T<br>61 | 27             | an        | pre.         | CO<br>22 | m:8443/   | P      |       |       |      |       |
| 010          | ŏ      | 5d 6b          | 60 60        | 65         | 5a 5          | 1 68           | 61       | 70 4           | 5 7   | 5 6C          | 58       | 50       | 41             | mk        | illez        | oh.      | apEvlXP   | A      |       |       |      |       |
| 011          | ō d    | of 45          | 4c 78        | 26         | 63 6          | d 64           | 3d       | 6c 6           | f 6   | 7 69          | 6e       | 26       | 6d             | OE        | Lx&c         | md       | =login8   | m      |       |       |      |       |
| 012          | 0      | 51 63          | 3d 63        | 30         | 3a 34         | 4 61           | Зa       | 30 3           | 0 3   | a 31          | 34       | Зa       | 36             | ac        | =c0:         | 4a       | :00:14:   | 6      |       |       |      |       |
| 013          | 0      | 55 3a          | 33 31        | 26         | 65 7          | 3 73           | 69       | 64 3           | d 6   | d 67          | 61       | 72       | 63             | e:        | 31&e         | ss       | id=mgar   | C      |       |       |      |       |
| 014          | 0      | 51 72          | 7a 51        | 61         | 72 7          | 5 62           | 61       | 26 6           | 9 7   | 0 3d          | 31       | 30       | 2e             | ar        | z_ar         | ub       | a&1p=10   | -      |       |       |      |       |
| 015          |        | 50 32<br>d 20  | 2e 31        | . 34       | 38 20         | e 3/           | 31<br>25 | 20 0           | 1 20  | 0 0e          | 25       | 22       | 41             | 22        | .148         | hd.      | 20apnar   | e A    |       |       |      |       |
| 017          | ŏ      | 52 33          | 25 33        | 41         | 38 3          | 2 04<br>R 25   | 23       | 41 3           | 1 3   | 1 26          | 76       | 63       | 66             |           | %3A8         | 8%       | 34148//0  | 2      |       |       |      |       |
| 018          | ŏ      | 51 6d          | 65 30        | 69         | 6e 7          | 3 74           | 61       | 6e 7           | 4 20  | d 43          | 33       | 25       | 33             | am        | ie=in        | st       | ant-C3%   | 3      |       |       |      |       |
| 019          | 0      | 1 38           | 38 25        | 33         | 41 3:         | 1 34           | 26       | 73 7           | 7 6   | 9 74          | 63       | 68       | 69             | Α8        | 8%3A         | 14       | &switch   | ri -   |       |       |      |       |
| 01a          | 0 7    | 70 3d          | 73 65        | 63         | 75 7          | 2 65           | 6c       | 6f 6           | 7 6   | 9 6e          | 2e       | 61       | 72             | p=        | secu         | re       | login.a   | ir i   |       |       |      |       |
| 01b          | 0      | 5 62           | 61 66        | 65         | 74 7          | 7 6f           | 72       | 6b 7           | 3 2   | e 63          | 6f       | 6d       | 26             | ub        | anet         | wo       | rks.com   | 8      |       |       |      |       |
| 010          |        | 5 72           | 0C 30        | 08         | 74 74         | 4 /U<br>a 25   | 25       | 33 4           | 1 2   | 5 32<br>d 0al | 40       | 6f       | 32<br>6e       | ur<br>E S | 1=nt         | сę       | %3A%2F%   | 2      |       |       |      |       |
| 01e          | ŏ      | ie 65          | 63 74        | 69         | 6f 6          | e 3a           | 20       | 63 6           | c 61  | F 73          | 65       | öd       | 0a             | ne        | ctio         | n:       | close.    |        |       |       |      |       |
| 01f          | 0 0    | d Oa           |              |            |               |                |          | -              |       |               |          |          |                |           |              |          |           | -      |       |       |      |       |
|              |        |                |              |            |               |                |          |                |       |               |          |          |                |           |              |          |           |        |       |       |      |       |

Wegens deze argumenten, kan ISE Cisco Session ID opnieuw genereren, de corresponderende sessie over ISE achterhalen en doorgaan met BYOD (of een andere geconfigureerde) flow.

Voor Cisco-apparaten wordt **audit\_sessie\_id** normaal gebruikt, maar dat wordt niet ondersteund door andere leveranciers.

Om te bevestigen dat van ISE debugs, is het mogelijk om de generatie van controle-sessie-id waarde (die nooit over het netwerk wordt verzonden) te zien:

#### <#root>

AcsLogs,2015-10-29 23:25:48,538,DEBUG,0x7fc0b39a4700,cntx=0000032947,CallingStationID= c04a00146e31,FramedIPAddress=10.62.148.71,MessageFormatter::appendValue() attrName: cisco-av-pair appending value:

audit-session-id=0a3011ebXbiuDA3yUNoLUvtCRyuPFxkqYJ7TT06foOZ7G1HXj1M

En dan, correlatie van dat na registratie van het apparaat op BYOD pagina 2:

#### <#root>

```
AcsLogs,2015-10-29 23:25:48,538,DEBUG,0x7fc0b39a4700,cntx=0000032947,CallingStationID=
c04a00146e31,FramedIPAddress=10.62.148.71,Log_Message=[2015-10-29 23:25:48.533 +01:00
0000011874 88010 INF0
```

```
MyDevices: Successfully registered/provisioned the device
```

```
(endpoint), ConfigVersionId=145, UserName=cisco, MacAddress=c0:4a:00:14:6e:31,
IpAddress=10.62.148.71, AuthenticationIdentityStore=Internal Users,
PortalName=BYOD Portal (default), PsnHostName=mgarcarz-ise20.example.com,
GuestUserName=cisco, EPMacAddress=C0:4A:00:14:6E:31, EPIdentityGroup=RegisteredDevices
Staticassignment=true, EndPointProfiler=mgarcarz-ise20.example.com, EndPointPolicy=
Unknown, NADAddress=10.62.148.118, DeviceName=ttt, DeviceRegistrationStatus=Registered
AuditSessionId=0a3011ebXbiuDA3yUNoLUvtCRyuPFxkqYJ7TT06fo0Z7G1HXj1M,
cisco-av-pair=
```

```
audit-session-id=0a3011ebXbiuDA3yUNoLUvtCRyuPFxkqYJ7TT06foOZ7G1HXj1M
```

In latere verzoeken wordt de client doorgestuurd naar BYOD Page 3. waar NSA wordt gedownload en uitgevoerd.

### Stap 3. Uitvoeren van Network Setup Assistant

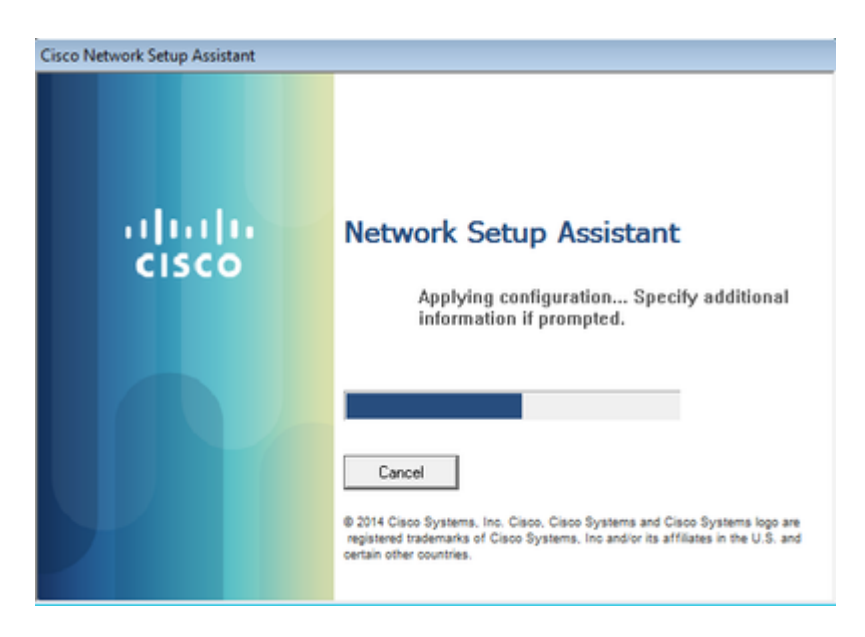

NSA heeft dezelfde taak als webbrowser. Ten eerste moet het weten wat het IP-adres van ISE is. Dat wordt bereikt via HTTP-omleiding.

Omdat de gebruiker dit keer geen mogelijkheid heeft om IP-adres in te voeren (zoals in de webbrowser), wordt dat verkeer automatisch gegenereerd.

Standaard gateway wordt gebruikt (ook enroll.cisco.com kan worden gebruikt) zoals in de afbeelding.

| #Wireless Network Connection []                                                                                                    | Vireshark 1.10.3 (SVN Rev 53                                                                                                    | 022 from /trunk-1.10)                                                                  | ]                                                                                       |                                                                                    |
|----------------------------------------------------------------------------------------------------|----------------------------------------------------------------------------------------------------|----------------------------------------------------------------------------------------|-----------------------------------------------------------------------------------------|------------------------------------------------------------------------------------|
| <u>File Edit View Go</u> Capture A                                                                                                    | nalyze <u>S</u> tatistics Telepho                                                                                                    | on <u>y T</u> ools <u>I</u> nternal                                                    | s <u>H</u> elp                                                                          |                                                                                    |
| 🖲 💿 🔟 🔳 🔬 📄 📑                                                                                                    | 🗶 🔁   🔍 🔶 🛸 🗳                                                                                                    | ) 7 2   🗉                                                                              | I) O, O, O, M   I                                                                       | ¥ 🖻 🍢 💥   🔯                                                                        |
| Filter: http                                                                                                    |                                                                                                    | 💌 Exp                                                                                  | ression Clear Apply Sa                                                                  | ve                                                                                 |
| No. Source                                                                                                    | Destination                                                                                                    | Protocol Length                                                                        | Info                                                                                    |                                                                                    |
| 182 10.62.148.71                                                                                                    | 10.62.148.100                                                                                                    | НТТР 223                                                                               | GET /auth/discovery                                                                     | y HTTP/1.1                                                                         |
| 184 10.62.148.100                                                                                                    | 10.62.148.71                                                                                                    | HTTP 520                                                                               | HTTP/1.1 302                                                                            |                                                                                    |
| <ul> <li>Frame 182: 223 bytes on</li> <li>Ethernet II, Src: Tp-Li</li> <li>Internet Protocol Versi</li> <li>Transmission Control Pr</li> <li>Hypertext Transfer Prot</li> <li>GET /auth/discovery H<br/>User-Agent: Mozilla/4<br/>Accept: */*\r\n</li> </ul> | wire (1784 bits),<br>nkT_14:6e:31 (c0:4a<br>on 4, Src: 10.62.14<br>otocol, Src Port: 5<br>ocol<br>TTP/1.1\r\n<br>.0 (Windows NT 6.1; | 223 bytes capt<br>a:00:14:6e:31),<br>8.71 (10.62.14<br>55937 (55937),<br>compatible; c | ured (1784 bits) on<br>Dst: Cisco_f2:b1:4<br>8.71), Dst: 10.62.1<br>Dst Port: http (80) | interface 0<br>2 (c4:0a:cb:f2:b<br>48.100 (10.62.14<br>, Seq: 1, Ack: 1<br>v.)\r\n |
| Host: 10.62.148.100\r                                                                                                    | \n                                                                                                    |                                                                                        |                                                                                         |                                                                                    |
| cache-control: ho-cac                                                                                                    | ne (r (n                                                                                                    |                                                                                        |                                                                                         |                                                                                    |
| [Eull request UPT: ht                                                                                                    | tn://10_62_148_100/                                                                                                    | /auth/discovery                                                                        | 1                                                                                       |                                                                                    |
| [HTTP request 1/1]                                                                                                    | <u></u>                                                                                                    | auch/urscovery                                                                         |                                                                                         |                                                                                    |
| [Response in frame: 1                                                                                                    | .841                                                                                                    |                                                                                        |                                                                                         |                                                                                    |
|                                                                                                    |                                                                                                    |                                                                                        |                                                                                         |                                                                                    |

De reactie is precies hetzelfde als voor de webbrowser.

Op deze manier kan NSA verbinding maken met ISE, xml-profiel met configuratie genereren, SCEPverzoek genereren, naar ISE sturen, ondertekend certificaat verkrijgen (ondertekend door ISE interne CA), draadloos profiel configureren en uiteindelijk verbinding maken met de geconfigureerde SSID.

Logbestanden verzamelen vanaf de client (op Windows is in **%temp%/spwProfile.log**). Sommige outputs worden voor de duidelijkheid weggelaten:

<#root>

```
Logging started

SPW Version: 1.0.0.46

System locale is [en]

Loading messages for english...

Initializing profile

SPW is running as High integrity Process - 12288

GetProfilePath: searched path = C:\Users\ADMINI-1.EXA\AppData\Local\Temp\ for file name = spwProfile.xml

GetProfilePath: searched path = C:\Users\ADMINI-1.EXA\AppData\Local\Temp\Low for file name = spwProfile.xml

GetProfile xml not found Downloading profile configuration...

Downloading profile configuration...

Discovering ISE using default gateway

Identifying wired and wireless network interfaces, total active interfaces: 1

Network interface - mac:C0-4A-00-14-6E-31, name: Wireless Network Connection, type: wireless

Identified default gateway: 10.62.148.100

Identified default gateway: 10.62.148.100, mac address: C0-4A-00-14-6E-31
```

redirect attempt to discover ISE with the response url

DiscoverISE - start Discovered ISE - : [mgarcarz-ise20.example.com, sessionId: 0a3011ebXbiuDA3yUNoLUvtCRyuPFxkqYJ7TT06fo0Z70 DiscoverISE - end

Successfully Discovered ISE: mgarcarz-ise20.example.com, session id: 0a3011ebXbiuDA3yUNoLUvtCRyuPFxkqYJ7

GetProfile - start GetProfile - end

Successfully retrieved profile xml

using V2 xml version parsing wireless connection setting

Certificate template: [keysize:2048, subject:OU=Example unit,O=Company name,L=City,ST=State,C=US, SAN:M2

set ChallengePwd

creating certificate with subject = cisco and subjectSuffix = OU=Example unit,O=Company name,L=City,ST=S Installed [LAB CA, hash: fd 72 9a 3b b5 33 72 6f f8 45 03 58 a2 f7 eb 27^M ec 8a 11 78^M ] as rootCA

Installed CA cert for authMode machineOrUser - Success

#### HttpWrapper::SendScepRequest

- Retrying: [1] time, after: [2] secs , Error: [0], msg: [Pending] creating response file name C:\Users\ADMINI~1.EXA\AppData\Local\Temp\response.cer

Certificate issued - successfully

ScepWrapper::InstallCert start

ScepWrapper::InstallCert: Reading scep response file

[C:\Users\ADMINI~1.EXA\AppData\Local\Temp\response.cer]. ScepWrapper::InstallCert GetCertHash -- return val 1 ScepWrapper::InstallCert end

Configuring wireless profiles...

Configuring ssid [mgarcarz\_aruba\_tls]

WirelessProfile::SetWirelessProfile - Start

Wireless profile: [mgarcarz\_aruba\_tls] configured successfully

```
Successfully connected profile: [mgarcarz_aruba_tls]
```

```
WirelessProfile::SetWirelessProfile. - End
```

Deze logs zijn precies hetzelfde als bij het BYOD-proces met Cisco-apparaten.

**Opmerking**: Radius CoA is hier niet vereist. Het is de toepassing (NSA) die de verbinding met een nieuw geconfigureerde SSID afdwingt.

In dat stadium, kan de gebruiker zien dat het systeem probeert om aan definitieve SSID te associëren. Als u meer dan één gebruikerscertificaat hebt, moet u het juiste certificaat selecteren (zoals aangegeven op de afbeelding).

| Select Certificate                            |                       | ×      |
|-----------------------------------------------|-----------------------|--------|
| User name on certificate:                     |                       |        |
| cisco@example.com                             |                       | -      |
| cisco@example.com<br>administrator@example.co | m                     |        |
| cisco<br>Issuer:                              | LABICA                |        |
| Expiration date:                              | 7/17/2016 12:29:41 PM |        |
|                                               |                       |        |
|                                               |                       |        |
|                                               | OK Cancel View Certi  | ficate |

Na een succesvolle verbinding, NSA rapporten is zoals getoond in het beeld.

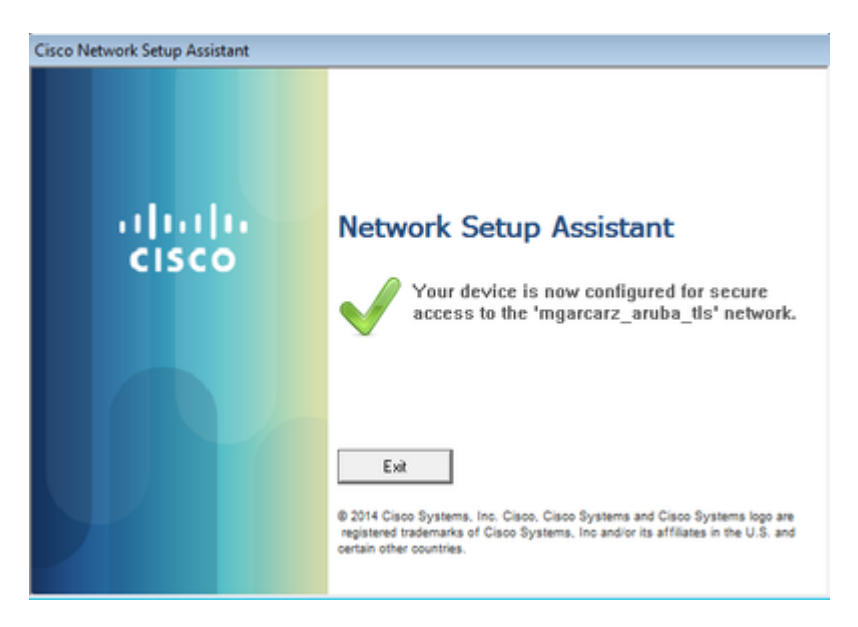

Dat kan worden bevestigd op ISE - het tweede log raakt EAP-TLS-verificatie, die voldoet aan alle voorwaarden voor Basic\_Authenticated\_Access (EAP-TLS, Werknemer en BYOD Registered true).

| diadia<br>cisco | Identity S | Services E | ngine                                                                                                    | Home     | ▼ Operations  | Policy         | Guest Access         | Administration   | Work Centers                   |                           |
|-----------------|------------|------------|----------------------------------------------------------------------------------------------------|----------|---------------|----------------|----------------------|------------------|--------------------------------|---------------------------|
| RADI            | US Livelog | TACACS     | Livelog                                                                                                    | Reports  | Troubleshoot  | Adaptive Ne    | twork Control        |                  |                                |                           |
|                 | Ν          | lisconfigu | red Suppli<br>1                                                                                                    | cants @  |               | Mi             | sconfigured Net<br>O | work Devices ①   | RADIU<br>1                     | S Drops (i)<br>L <b>2</b> |
| 🍙 s             | how Live S | essions 🖇  | ရှိန် Add or R                                                                                                    | lemove C | olumns 👻 🛞 Re | fresh 🕐 Rese   | Repeat Counts        |                  |                                |                           |
| Time            |            | ▼ St       | atus<br>II 🔻 Det                                                                                                    | R.       | Identity ①    | Endpoint ID (  | Authentica           | ition Policy 🕐   | Authorization Policy (1)       | Authorization F           |
| 2015            | -10-29 22: | 23:37      | 0                                                                                                    | à 0      | cisco         | C0:4A:00:14:6E | 31 Default >>        | Dot1X >> EAP-TLS | Default >> Basic_Authenticated | PermitAccess              |
| 2015            | -10-29 22: | 23:37      | <b>Z</b>                                                                                                    | à        | cisco         | C0:4A:00:14:6E | 31 Default >>        | Dot1X >> EAP-TLS | Default >> Basic_Authenticated | PermitAccess              |
| 2015            | -10-29 22: | 19:09      | A      A     A  A     A     A | à        | cisco         | C0:4A:00:14:6E | 31 Default >>        | Dot1X >> Default | Default >> ArubaRedirect       | Aruba-redirect            |

Ook, kan de mening van de endpointidentiteit bevestigen dat het eindpunt BYOD Geregistreerde vlag heeft die aan waar zoals aangetoond in het beeld wordt geplaatst.

| EndPoints                          | Endpoint List                                                      |                                                                           |
|------------------------------------|--------------------------------------------------------------------|---------------------------------------------------------------------------|
| Users                              | Endpoints by Profile                                               | Endpoints by Policy Service Nod                                           |
| Latest Manual Network Scan Results | Windows7-Workstati: 100%                                           | mgarcarz-it                                                               |
|                                    |                                                                    | Re                                                                        |
|                                    | C Refresh + Add Trash ▼ C Edit MDM Actions ▼ Refresh MDM Partn     | sr Endpoint Import▼ Export▼                                               |
|                                    | Endpoint MAC Address Vendor(OUI) Logical Hostna<br>Profile Profile | me MDM Device IP Address Static Stat<br>Server Identifier Assignment Grov |
|                                    | × Endpoint Prof MAC Address Hostin                                 | me MDM Sen Device ldt IP Address Static Ass Sta                           |
|                                    | Windows7- C0:4A:00:14:6E:31 TP-LINK TE mgarca                      | rz-pc 10.62.148.71 false true                                             |

Op Windows PC is automatisch een nieuw draadloos profiel gemaakt, zoals de voorkeur (en geconfigureerd voor EAP-TLS) en zoals getoond.

| Manage wireless netw<br>Windows tries to connect to t | orks that use (\<br>hese networks in th | Wireless Network (                    | Connection)                  |          |
|-------------------------------------------------------|-----------------------------------------|---------------------------------------|------------------------------|----------|
| Add Remove Move down                                  | Adapter propert                         | mgarcarz_aruba_tls Wir                | eless Network Properti       | es 💌     |
| Networks you can view, modify, a                      | ind reorder (4)                         | Connection Security                   |                              |          |
| mgarcarz_aruba_tis                                    | Security: WPA                           |                                       |                              |          |
| 4                                                     |                                         | Security type:                        | WPA2-Enterprise              | -        |
| mgarcarz_aruba                                        | Security: WPA                           | Encryption type:                      | AES                          | •        |
| pgruszcz_WLAN1                                        | Security: WPA                           |                                       |                              |          |
| maarcarz byod                                         | Security: WP.0                          | Choose a network au                   | thentication method:         | Callings |
|                                                       | occony, mr                              | Remember my are<br>time I'm logged or | dentials for this connection | on each  |
|                                                       |                                         | Advanced settings                     | 1                            |          |

In dat stadium bevestigt Aruba dat de gebruiker is verbonden met de uiteindelijke SSID.

| CISCO            |                   |       |        |           |            |       |  |  |
|------------------|-------------------|-------|--------|-----------|------------|-------|--|--|
| Info             |                   |       |        | RF Trends |            |       |  |  |
| Name: cis        | sco               |       |        | Sig       | gnal (dB)  |       |  |  |
| IP Address: 10   | 0.62.148.71       |       |        | 60        |            |       |  |  |
| MAC address: c0  | :4a:00:14:6e:31   |       |        |           |            |       |  |  |
| OS: W            | in 7              |       |        | 30        |            |       |  |  |
| Network: m       | garcarz_aruba_tls |       | 30     |           |            |       |  |  |
| Access Point: 04 | 1:bd:88:c3:88:14  |       |        |           |            |       |  |  |
| Channel: 11      | L                 |       | 0      |           |            |       |  |  |
| Type: Gf         | N                 |       |        |           | 06:10      | 06:15 |  |  |
| Role: m          | garcarz_aruba_tls |       |        | Sp        | eed (mbps) |       |  |  |
| RF Dashboard     |                   |       |        | 150       |            |       |  |  |
| Client           | Signal            |       | Speed  |           |            |       |  |  |
| cisco            | at l              |       |        | 75        |            |       |  |  |
| Access Point     | Utilization       | Noise | Errors |           |            |       |  |  |
| 04:bd:88:c3:88:1 | 14 _              |       |        |           | 06:10      | 06:15 |  |  |
|                  |                   |       |        |           |            |       |  |  |

De rol die automatisch wordt gemaakt en dezelfde naam krijgt als Network biedt volledige netwerktoegang.

| Security                                                                                       |                                    |                   |                   |                  |
|------------------------------------------------------------------------------------------------|------------------------------------|-------------------|-------------------|------------------|
| Authentication Servers Users for I                                                             | Internal Server Ro                 | oles Blacklisting | Firewall Settings | Inbound Firewall |
| Roles                                                                                          | Access Rules for                   | mgarcarz_aruba_t  | tls               |                  |
| default_wired_port_profile<br>wired-instant<br>ArubaAAA<br>wcecot_BYOD_aruba<br>mgarcarz_aruba | <ul> <li>Allow any to a</li> </ul> | II destinations   |                   |                  |
| mgarcarz_aruba_tls                                                                             |                                    |                   |                   |                  |
|                                                                                                |                                    |                   |                   |                  |
| New Delete                                                                                     | New Edit D                         | elete 🔺 🖶         |                   |                  |

# **Ondersteuning van andere stromen en CoA**

## **CWA met CoA**

Terwijl in BYOD flow er geen CoA-berichten zijn, wordt CWA flow met Self Registered Guest Portal hier gedemonstreerd:

De ingestelde autorisatieregels zijn zoals in de afbeelding.

|          | Guest_Authenticate_internet | if | GuestEndpoints AND Aruba:Aruba-Essid-Name EQUALS mgarcarz_aruba_guest |
|----------|-----------------------------|----|-----------------------------------------------------------------------|
| <b>~</b> | Guest_Authenticate_Aruba    | if | Aruba:Aruba-Essid-Name EQUALS mgarcarz_aruba_guest                    |

Gebruiker maakt verbinding met de SSID met MAB-verificatie en zodra het probeert verbinding te maken met een webpagina, wordt omleiding naar Self Registered Guest Portal gedaan, waar Gast een nieuw account kan maken of een huidig account kan gebruiken.

| CISCO Sponsored Guest Portal                                                                 |       |
|----------------------------------------------------------------------------------------------|-------|
| Sign On<br>Welcome to the Guest Portal, Sign on with the username and password provided to v |       |
| Username:                                                                                    |       |
| cisco                                                                                        |       |
| Password:                                                                                    |       |
| ••••••                                                                                       |       |
|                                                                                              |       |
| Sign On                                                                                      |       |
| Don't have an acc                                                                            | ount? |

Nadat de gast met succes is verbonden, wordt er een CoA-bericht van ISE naar het netwerkapparaat verzonden om de autorisatiestatus te wijzigen.

| ılıılı<br>cısco | Sponsored Guest Portal           |          |  |
|-----------------|----------------------------------|----------|--|
| Welcome         | Message                          |          |  |
| Click Conti     | nue to connect to the network.   |          |  |
| You're very     | close to gaining network access. |          |  |
|                 |                                  | Continue |  |

Het kan worden geverifieerd onder **Operations > Authentifications** en zoals getoond in de afbeelding.

| cisco          | C0:4A:00:15:76:34   | Windows7-Workstat | Default >> MAB    | Default >> Guest_Authenticate_internet | Autho |
|----------------|---------------------|-------------------|-------------------|----------------------------------------|-------|
|                | C0:4A:00:15:76:34   |                   |                   |                                        | Dynar |
| cisco          | C0:4A:00:15:76:34   |                   |                   |                                        | Guest |
| C0:4A:00:15:76 | 6 C0:4A:00:15:76:34 |                   | Default >> MAB >> | Default >> Guest_Authenticate_Aruba    | Authe |

CoA-bericht in ISE-debugs:

```
2015-11-02 18:47:49,553 DEBUG [Thread-137][] cisco.cpm.prrt.impl.PrRTLoggerImpl -:::::-
DynamicAuthorizationFlow, DEBUG, 0x7fc0e9cb2700, cntx=0000000561, sesn=c59aa41a-e029-4ba0-a31b
-44549024315e, CallingStationID=c04a00157634, [DynamicAuthorizationFlow::createCoACmd]
Processing incoming attribute vendor , name
NAS-IP-Address, value=10.62.148.118
DynamicAuthorizationFlow.cpp:708
2015-11-02 18:47:49,567 DEBUG [Thread-137][] cisco.cpm.prrt.impl.PrRTLoggerImpl -:::::-
DynamicAuthorizationFlow, DEBUG, 0x7fc0e9cb2700, cntx=0000000561, sesn=c59aa41a-e029-4ba0-a31b
-44549024315e, CallingStationID=c04a00157634, [DynamicAuthorizationFlow::createCoACmd]
Processing incoming attribute vendor , name
Acct-Session-Id, value=04BD88B88144-
C04A00157634-7AD
., DynamicAuthorizationFlow.cpp:708
2015-11-02 18:47:49,573 DEBUG [Thread-137][] cisco.cpm.prrt.impl.PrRTLoggerImpl -:::::-
DynamicAuthorizationFlow, DEBUG, 0x7fc0e9cb2700, cntx=0000000561, sesn=c59aa41a-e029-4ba0-a31b
-44549024315e, CallingStationID=c04a00157634, [DynamicAuthorizationFlow::createCoACmd]
```

Processing incoming attribute vendor , name cisco-av-pair, v

```
alue=audit-session-id=0a3011ebisZXypODwqjB6j64GeFiF7RwvyocneEia17ckjtU1HI.,DynamicAuthorizationFlow.cpp
2015-11-02 18:47:49,584 DEBUG [Thread-137][] cisco.cpm.prrt.impl.PrRTLoggerImpl -::::-
DynamicAuthorizationFlow,DEBUG,0x7fc0e9cb2700,cntx=0000000561,sesn=c59aa41a-e029-4ba0-a31b
-44549024315e,CallingStationID=c04a00157634,[DynamicAuthorizationRequestHelper::
setConnectionParams]
```

defaults from nad profile : NAS=10.62.148.118, port=3799, timeout=5,

#### retries=2

```
,DynamicAuthorizationRequestHelper.cpp:59
2015-11-02 18:47:49,592 DEBUG [Thread-137][] cisco.cpm.prrt.impl.PrRTLoggerImpl -::::-
DynamicAuthorizationFlow,DEBUG,0x7fc0e9cb2700,cntx=0000000561,sesn=c59aa41a-e029-4ba0-a31b
-44549024315e,CallingStationID=c04a00157634,[DynamicAuthorizationRequestHelper::set
ConnectionParams] NAS=10.62.148.118, port=3799, timeout=5, retries=1,
DynamicAuthorizationRequestHelper.cpp:86
2015-11-02 18:47:49,615 DEBUG [Thread-137][] cisco.cpm.prrt.impl.PrRTLoggerImpl -::::-
DynamicAuthorizationFlow,DEBUG,0x7fc0e9cb2700,cntx=000000561,sesn=c59aa41a-e029-4ba0-a31b
```

```
-44549024315e,CallingStationID=c04a00157634,[DynamicAuthorizationFlow::onLocalHttpEvent]:
```

 $invoking \ {\tt DynamicAuthorization, DynamicAuthorization Flow.cpp: 246}$ 

en Disconnect-ACK die afkomstig is van Aruba:

<#root>

2015-11-02 18:47:49,737 DEBUG [Thread-147][] cisco.cpm.prrt.impl.PrRTLoggerImpl -::::-DynamicAuthorizationFlow,DEBUG,0x7fc0e9eb4700,cntx=0000000561,sesn=c59aa41a-e029-4ba0-a31b -44549024315e,

#### CallingStationID=c04a00157634

,[DynamicAuthorizationFlow:: onResponseDynamicAuthorizationEvent] Handling response ID c59aa41a-e029-4ba0-a31b-44549024315e, error cause 0,

Packet type 41(DisconnectACK).

Packet Capture met CoA, Diconconnect-request (40) en Diconconnect-ACK (41) wordt uitgevoerd zoals aangegeven op de afbeelding.

| 8 🔿 🖲                       | aruba_Endpoint                                                                                                    | t_CWA.pcap [Wire | shark 1.10.6( | v1.10.6 fro | m master-  | 1.10)]    |         |     |         |
|-----------------------------|----------------------------------------------------------------------------------------------------|------------------|---------------|-------------|------------|-----------|---------|-----|---------|
| 0 (                         | ) 🔟 🗖 🖉                                                                                                    | (  🗎 🛅 🗶         | CQ            | < >         | <b>ə</b> Ŧ | <u>↓</u>  |         | - 1 | ***   § |
| Filter:                     | udp.port==3799                                                                                                    |                  |               | ▼ Exp       | pression   | Clear App | ly Save |     |         |
| No.                         | Time                                                                                                    | Source           | Destina       | tion        | Proto      | ocol      | Length  | n   |         |
| 14                          | 4 17:47:49.65486                                                                                                    | 8 10.48.17.235   | 10.62.1       | 48.118      | RADIU      | IS        |         |     | 16      |
| 14                          | 7 17:47:49.70721                                                                                                    | 6 10.62.148.118  | 10.48.1       | 7.235       | RADIU      | IS        |         |     | 7       |
| ▶Inter<br>▶User  <br>▼Radiu | ▶ Ethernet 11, Src: Vmware_99:00:34 (00:50:50:99:00:34), DSt: CISCO_IC:68:00 (00:07:41:IC:68:00) ▶ Internet Protocol Version 4, Src: 10.48.17.235 (10.48.17.235), Dst: 10.62.148.118 (10.62.148.118) ▶ User Datagram Protocol, Src Port: 16573 (16573), Dst Port: radius-dynauth (3799) ▼Radius Protocol                          |                  |               |             |            |           |         |     |         |
| Code                        | : Disconnect-Req                                                                                                    | uest (40)        |               |             |            |           |         |     |         |
| Pack                        | et identifier: 0                                                                                                    | X1 (1)           |               |             |            |           |         |     |         |
| Auth<br><u> </u>            | Length: 58<br>Authenticator: 517f99c301100cb16f157562784666cb<br><u>[The response to this request is in frame 147]</u><br>▼Attribute Value Pairs<br>►AVP: l=6 t=NAS-IP-Address(4): 10.62.148.118<br>►AVP: l=14 t=Calling-Station-Id(31): c04a00157634<br>►AVP: l=18 t=Message-Authenticator(80): d00e10060c68b99da3146b8592c873be |                  |               |             |            |           |         |     |         |

**Opmerking**: RFC CoA is gebruikt voor verificatie met betrekking tot Apparaatprofiel Aruba (standaardinstellingen). Voor verificatie met betrekking tot Cisco-apparaat zou het Cisco CoA-type opnieuw zijn geverifieerd.

## Problemen oplossen

Deze sectie bevat informatie die u kunt gebruiken om problemen met de configuratie te troubleshooten.

## Aruba Captive Portal met IP-adres in plaats van FQDN

Als Captive Portal op Aruba is geconfigureerd met IP-adres in plaats van FQDN van ISE, faalt PSN NSA:

<#root> Warning - [HTTPConnection] Abort the HTTP connection due to invalid certificate De reden hiervoor is een strikte certificaatsvalidatie wanneer u verbinding maakt met ISE. Wanneer u IPadres gebruikt om verbinding te maken met ISE (als gevolg van een omleiding van URL met IP-adres in plaats van FQDN) en u een ISE-certificaat krijgt met onderwerpnaam = FQDN-validatie mislukt.

**Opmerking**: webbrowser gaat verder met BYOD portal (met waarschuwing die moet worden goedgekeurd door de gebruiker).

### Aruba Captive Portal Onjuist toegangsbeleid

Standaard is Aruba Access-Policy geconfigureerd met Captive Portal voor TCP-poorten 80, 443 en 8080.

NSA kan geen verbinding maken met TCP-poort 8905 om een xml-profiel te verkrijgen van ISE. Deze fout wordt gerapporteerd:

<#root>

```
Failed to get spw profile url using - url
```

Γ

https://mgarcarz-ise20.example.com:8905

```
/auth/provisioning/evaluate?
typeHint=SPWConfig&referrer=Windows&mac_address=C0-4A-00-14-6E-31&spw_version=
1.0.0.46&session=0a3011ebXbiuDA3yUNoLUvtCRyuPFxkqYJ7TT06fo0Z7G1HXj1M&os=Windows All]
- http Error: [2]
```

HTTP response code: 0

] GetProfile - end Failed to get profile. Error: 2

## Aruba CoA poortnummer

Aruba levert standaard het poortnummer voor CoA **Air Group CoA poort** 5999. Helaas reageerde Aruba 204 niet op dergelijke verzoeken (zoals getoond).

| Event          | 5417 Dynamic Authorization failed                                                                      |
|----------------|----------------------------------------------------------------------------------------------------|
| Failure Reason | 11213 No response received from Network Access Device after sending a<br>Dynamic Authorization request |

### Steps

| 11201 | Received disconnect dynamic authorization request                                                |
|-------|--------------------------------------------------------------------------------------------------|
| 11220 | Prepared the reauthenticate request                                                              |
| 11100 | RADIUS-Client about to send request - ( port = 5999 , type = RFC 5176 )                          |
| 11104 | RADIUS-Client request timeout expired (🕎 Step latency=10009 ms)                                  |
| 11213 | No response received from Network Access Device after sending a Dynamic<br>Authorization request |

Packet-opname is zoals in de afbeelding.

| 8 🖨 🖻    | 🤒 🗇 🗉 arubacoa5999.pcap [Wireshark 1.10.6 (v1.10.6 from master-1.10)] |                     |                   |                      |                       |            |  |  |
|----------|-----------------------------------------------------------------------|---------------------|-------------------|----------------------|-----------------------|------------|--|--|
| •        | ) 🔟 🔲 🙇                                                               | i 🗎 🗎 🗶 🔇           | ; Q ( )           | ୬ ∓ ⊈ [              |                       | m 🖉 🕅      |  |  |
| Filter:  | udp.port==5999                                                        |                     | ▼ Đ               | xpression Clear A    | pply Save             |            |  |  |
| No.      | Time                                                                  | Source              | Destination       | Protocol             | Length                | Info       |  |  |
| 685      | 5 20:17:44.908041                                                     | 10.48.17.141        | 10.62.148.118     | RADIUS               |                       | 100 Discor |  |  |
| 686      | 5 20:17:44.938510                                                     | 10.62.148.118       | 10.48.17.141      | ICMP                 |                       | 128 Destin |  |  |
| ▶ Erame  | 685: 100 bytes or                                                     | n wire (800 bits).  | 100 bytes capture | ed (800 bits)        |                       |            |  |  |
| ▶Ethern  | et II. Src: Vmwa                                                      | re 99:37:59 (00:50: | 56:99:37:59), Dst | : Cisco lc:e8:00 (6  | 00:07:4f:1c:e8:00)    |            |  |  |
| ▶ Intern | et Protocol Versi                                                     | ion 4. Src: 10.48.1 | 7.141 (10.48.17.1 | (41). Dst: 10.62.148 | 3.118 (10.62.148.118) |            |  |  |
| ⊳User D  | atagram Protocol                                                      | . Src Port: 59726 ( | 59726), Dst Port: | cvsup (5999)         |                       |            |  |  |
| ▼Radius  | Protocol                                                              |                     |                   |                      |                       |            |  |  |
| Code:    | Disconnect-Reque                                                      | est (40)            |                   |                      |                       |            |  |  |

```
Packet identifier: 0xb (11)

Length: 58

Authenticator: 00b8961272015b5cecf27cc7f3e8fe81

▼Attribute Value Pairs

►AVP: l=6 t=NAS-IP-Address(4): 10.62.148.118

►AVP: l=14 t=Calling-Station-Id(31): c04a00157634

►AVP: l=18 t=Message-Authenticator(80): 1959020d15fe2b0584b3a887c1e3c366
```

De beste optie om hier te gebruiken kan CoA poort 3977 zijn zoals beschreven in RFC 5176.

### **Omleiding op sommige Aruba-apparaten**

Op Aruba 3600 met v6.3 valt op dat de omleiding iets anders werkt dan op andere controllers. Packet Capture en uitleg zijn hier te vinden.

| 770 09:29:40.5119110 10.75.94.213   | 173.194.124.52 | HTTP | 1373 GET / HTTP/1.1       |
|-------------------------------------|----------------|------|---------------------------|
| 772 09:29:40.5210650 173.194.124.52 | 10.75.94.213   | HTTP | 416 HTTP/1.1 200 Ok (tex  |
| 794 09:29:41.698257010.75.94.213    | 173.194.124.52 | HTTP | 63 GET /&arubalp=6b0512f  |
| 797 09:29:41.7563066173.194.124.52  | 10.75.94.213   | HTTP | 485 HTTP/1.1 302 Temporar |

<#root>

packet 1: PC is sending GET request to google.com packet 2: Aruba is returning HTTP 200 OK with following content: <meta http-equiv='refresh' content='1; url=http://www.google.com/</pre>

```
&arubalp=6b0512fc-f699-45c6-b5cb-e62b3260e5
```

'>\n
packet 3: PC is going to link with Aruba attribute returned in packet 2:

#### &arubalp=6b0512fc-f699-45c6-b5cb-e62b3260e5

packet 4: Aruba is redirecting to the ISE (302 code): https://10.75.89.197:8443/portal/g?p=4voD8q6W5Lxr8hpab77gL8VdaQ&cmd=login&

mac=80:86:f2:59:d9:db&ip=10.75.94.213&essid=SC%2DWiFi&apname=LRC-006&apgroup=default&url=http%3A%2F%2Fww

## Gerelateerde informatie

- Beheerdershandleiding voor Cisco Identity Services Engine, release 2.0
- <u>Profielen voor netwerktoegangsapparaat met Cisco Identity Services Engine</u>
- <u>Technische ondersteuning en documentatie Cisco Systems</u>

### Over deze vertaling

Cisco heeft dit document vertaald via een combinatie van machine- en menselijke technologie om onze gebruikers wereldwijd ondersteuningscontent te bieden in hun eigen taal. Houd er rekening mee dat zelfs de beste machinevertaling niet net zo nauwkeurig is als die van een professionele vertaler. Cisco Systems, Inc. is niet aansprakelijk voor de nauwkeurigheid van deze vertalingen en raadt aan altijd het oorspronkelijke Engelstalige document (link) te raadplegen.